# 從SD-WAN CLI模板配置ZBFW

# 目錄

| <u>必要條件</u> |  |
|-------------|--|
|             |  |
| <u>採用元件</u> |  |
| <u>背景資訊</u> |  |
| <u>設定</u>   |  |
| <u>網路圖表</u> |  |
|             |  |
| <u>控制平面</u> |  |
| <u>資料平面</u> |  |
| <u>驗證</u>   |  |

# 簡介

本文檔介紹如何使用Cisco Catalyst SD-WAN Manager中的CLI附加功能模板配置基於區域的防火牆 (ZBFW)策略。

# 必要條件

# 需求

思科建議您瞭解以下主題:

- Cisco Catalyst軟體定義廣域網路(SD-WAN)
- 區域型防火牆(ZBFW)基本操作

採用元件

- Cisco Catalyst SD-WAN管理員20.9.3.2
- Cisco IOS® XE Catalyst SD-WAN邊緣17.6.5a

本文中的資訊是根據特定實驗室環境內的裝置所建立。文中使用到的所有裝置皆從已清除(預設) )的組態來啟動。如果您的網路運作中,請確保您瞭解任何指令可能造成的影響。

# 背景資訊

防火牆策略是一種本地化的安全策略,允許對TCP、UDP和ICMP資料流進行狀態檢測。它使用區 域的概念;因此,根據兩個區域之間的策略,允許來自給定區域的流量進入另一個區域。

區域是一個或多個VPN的組。ZBFW上存在的區域型別為:

- 源區:一組發起資料流量流的VPN。VPN只能是一個區域的一部分。
- 目標區域:一組VPN,用於終止資料流量。VPN只能是一個區域的一部分。
- Interzone:當流量在不同的區域之間流動時,它稱為區域間通訊(預設情況下,通訊被拒絕)。
- Intrazone:當流量流經同一區域時,它稱為區域內網路(預設情況下允許通訊)。
- Selfzone:用於控制源自或定向到路由器本身的流量(系統建立和預配置的預設區域,預設情 況下允許通訊)。

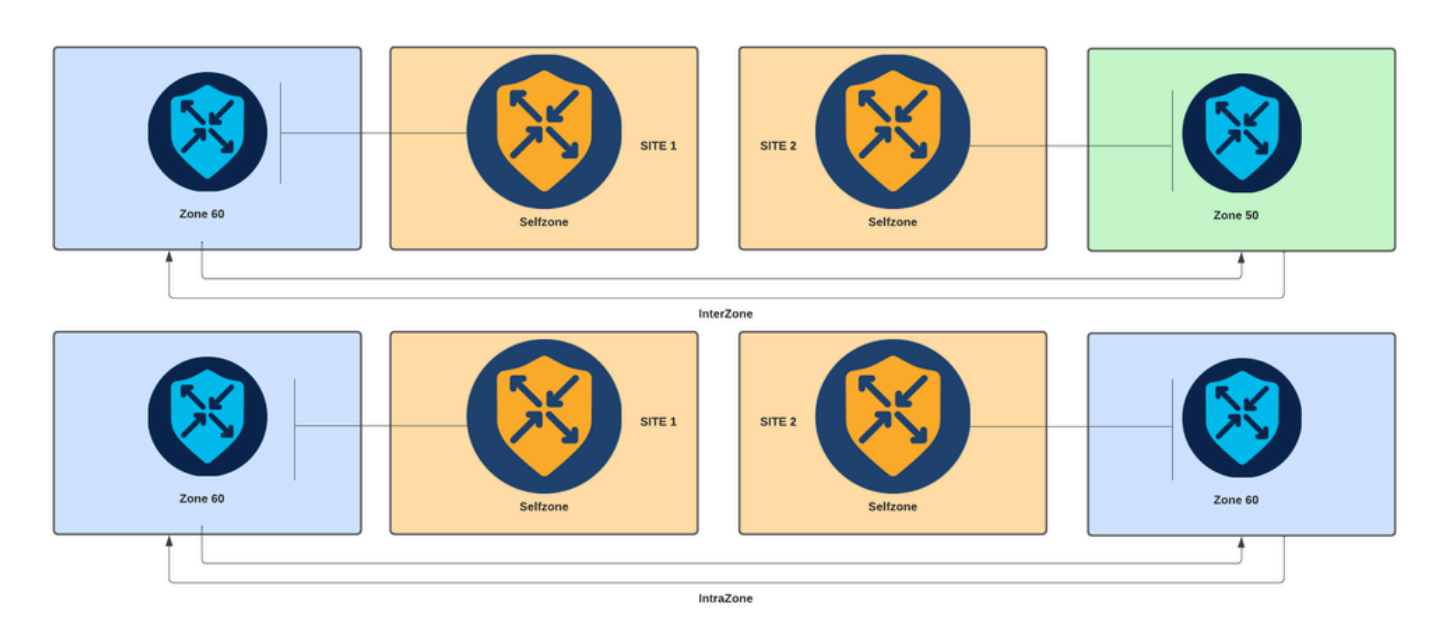

基於區域的防火牆圖

ZBFW中使用的另一個概念是區域對,它是將源區域與目標區域關聯的容器。區域對將防火牆策略 應用於在兩個區域之間流動的流量。

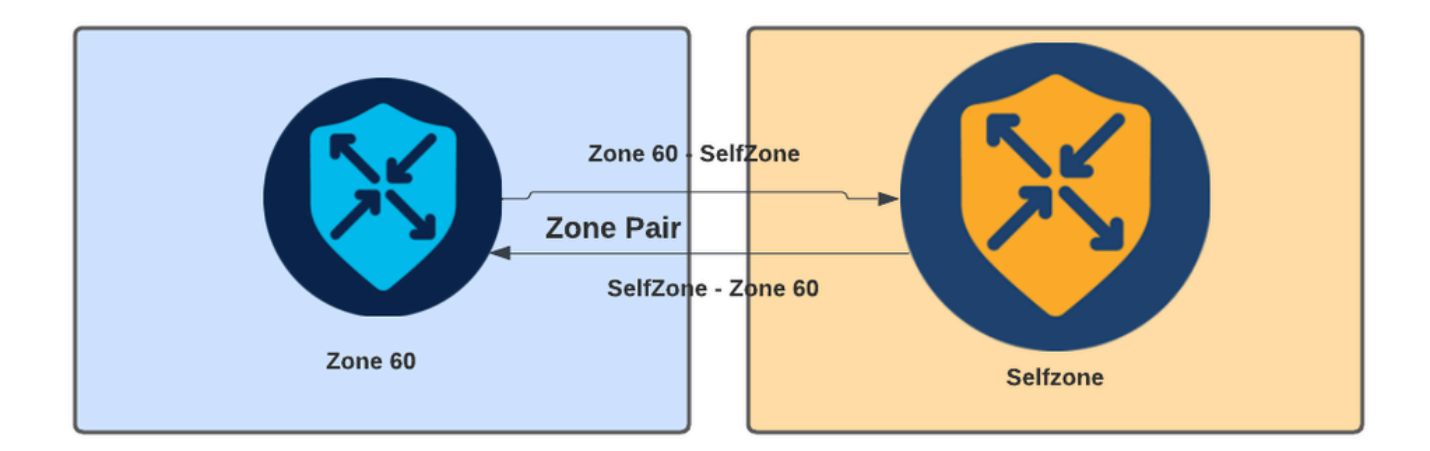

區域對示例

定義區域對後,適用於流的操作為:

- Drop:只是丟棄匹配流。
- 通過:允許資料包流而不進行狀態檢查,類似於訪問清單中的允許操作。無論在流中設定通過

操作,都需要該流的返回通過。

• 檢查:允許對從源區域流向目標區域的流量進行狀態檢查,並自動允許流量返回。

# 設定

網路圖表

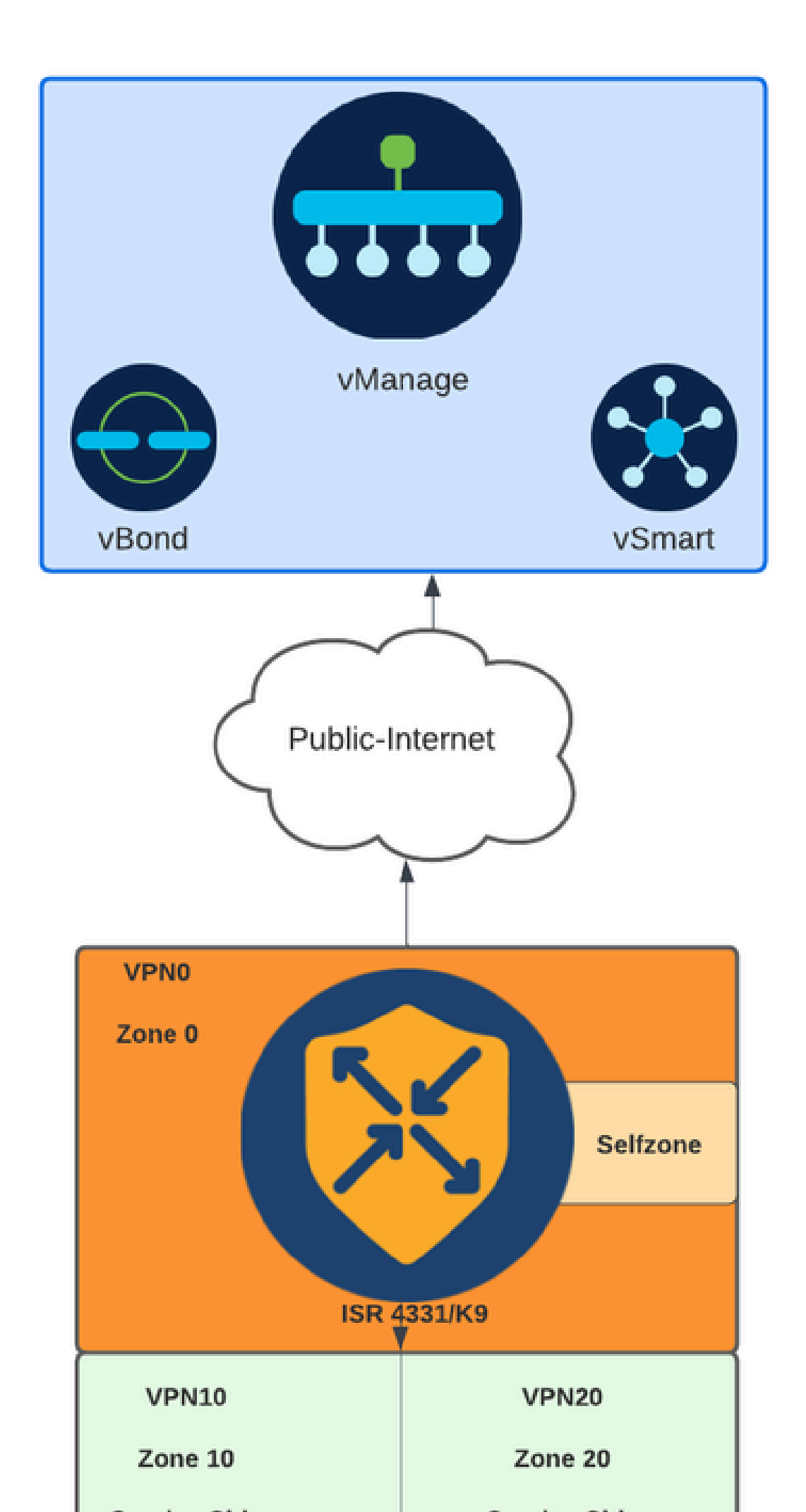

multi-tenancy
vpn zone security
alert on
log dropped-packets
max-incomplete tcp timeout

max-incomplete tcp

configuration命令用於指定TCP會話丟棄之前未完成連線的最大數量。

配置multi-tenancy命令是ZBFW配置中所需的全域性引數。當通過SD-WAN管理器GUI配置ZBFW時 ,預設情況下會新增線路。通過命令列介面(CLI)配置ZBFW時,需要新增此行。

2.建立WAN區域:

zone security wan vpn 0

💊 附註:預設情況下會建立自區域,無需對其進行配置。

3. 為源地址和目的地地址配置對象組:

object-group network CONTROLLERS host 172.18.121.103 host 172.18.121.106 host 192.168.20.152 host 192.168.22.203 object-group network WAN\_IPs host 10.122.163.207

4.建立IP access-list:

ip access-list extended self-to-wan-acl 10 permit tcp object-group WAN\_IPs object-group CONTROLLERS 20 permit udp object-group WAN\_IPs object-group CONTROLLERS 30 permit ip object-group WAN\_IPs object-group CONTROLLERS ip access-list extended wan-to-self-acl 10 permit tcp object-group CONTROLLERS object-group WAN\_IPs 20 permit udp object-group CONTROLLERS object-group WAN\_IPs 30 permit ip object-group CONTROLLERS object-group WAN\_IPs

5.建立類對映:

```
class-map type inspect match-all self-to-wan-cm
match access-group name self-to-wan-acl
class-map type inspect match-all wan-to-self-cm
match access-group name wan-to-self-acl
```

#### 6.建立要新增到區域對中的策略對映:

```
policy-map type inspect wan-to-self-pm
class type inspect wan-to-self-cm
inspect
class class-default
policy-map type inspect self-to-wan-pm
class type inspect self-to-wan-cm
inspect
class class-default
```

#### 7.建立區域對並將策略對映鏈接到它:

```
zone-pair security self-to-wan source self destination wan
service-policy type inspect self-to-wan-pm
zone-pair security wan-to-self source wan destination self
service-policy type inspect wan-to-self-pm
```

一旦允許控制平面流,就可以應用資料平面配置。

要驗證control-connections,請使用EXEC命令:

<#root>

Device#

show sdwan control connections

無論是否正確配置了自帶區和wan區的ZBFW,裝置都會失去控制連線,並會遇到類似以下情況的 控制檯錯誤:

#### <#root>

```
*Oct 30 19:44:17.731: %IOSXE-6-PLATFORM: R0/0: cpp_cp: QFP:0.0 Thread:000 TS:00000004865486441431 %FW-6-
```

### 資料平面

1.為所需的每個虛擬路由和轉送(VRF)建立安全區域:

zone security user vpn 10 zone security server vpn 20

3. 為源地址和目的地地址配置對象組:

object-group network USER host 10.10.10.1 host 10.10.10.2 host 10.10.10.3 object-group network SERVER host 10.20.20.1 host 10.20.20.2

4.建立IP access-list:

ip access-list extended user-to-server-acl 10 permit tcp object-group USER object-group SERVER 20 permit udp object-group USER object-group SERVER 30 permit ip object-group USER object-group SERVER ip access-list extended server-to-user-acl 10 permit tcp object-group SERVER object-group USER 20 permit udp object-group SERVER object-group USER 30 permit ip object-group SERVER object-group USER

5.建立類對映:

```
class-map type inspect match-all user-to-server-cm
match access-group name user-to-server-acl
class-map type inspect match-all server-to-wan-cm
match access-group name server-to-user-acl
```

6.建立要新增到區域對中的策略對映:

```
policy-map type inspect user-to-server-pm
class type inspect user-to-server-cm
```

inspect
class class-default
policy-map type inspect server-to-user-pm
class type inspect server-to-user-cm
inspect
class class-default

### 7.建立區域對並將策略對映鏈接到它:

zone-pair security user-to-server source user destination server service-policy type inspect user-to-server-pm zone-pair security server-to-user source server destination user service-policy type inspect server-to-user-pm

≫ 附註:有關使用CLI模板的詳細資訊,請參閱<u>CLI附加功能模板</u>和<u>CLI模板。</u>

# 驗證

要驗證配置的inspect class-map,請使用EXEC命令:

<#root>

Device#

show class-map type inspect

要驗證配置的inspect policy-map,請使用EXEC命令:

### <#root>

Device#

show policy-map type inspect

要驗證已配置的區域對,請使用EXEC命令:

#### <#root>

Device#

show zone-pair security

### 要驗證配置的access-list,請使用EXEC命令:

#### <#root>

#### Device#

show ip access-list

### 要驗證已配置的對象組,請使用EXEC命令:

<#root>

Device#

show object-group

#### 要顯示ZBFW會話狀態,請使用EXEC命令:

<#root>

Device#

show sdwan zonebfwdp sessions

5 open 10.122.163.207 172.18.121.106 32168 32644 PROTO\_L4\_UDP 0 0 65534 0 self-to-wan self-to-wan-cm -7 open 10.122.163.207 172.18.121.103 32168 32168 PROTO\_L4\_UDP 0 0 65534 0 self-to-wan self-to-wan-cm - (

6 open 172.18.121.106 10.122.163.207 60896 32168 PROTO\_L4\_UDP 0 0 0 65534 wan-to-self wan-to-self-cm -9 open 10.122.163.207 172.18.121.106 32168 34178 PROTO\_L4\_UDP 0 0 65534 0 self-to-wan self-to-wan-cm -

要顯示區域對統計資訊,請使用EXEC命令:

<#root>

Device#

show sdwan zbfw zonepair-statistics

zbfw zonepair-statistics user-to-server

src-zone-name user
dst-zone-name server
policy-name user-to-server-pm
fw-traffic-class-entry user-to-server-cm
zonepair-name user-to-server

#### class-action Inspect

pkts-counter 0
bytes-counter 0
attempted-conn 0

current-active-conn 0

max-active-conn 0
current-halfopen-conn 0
max-halfopen-conn 0
current-terminating-conn 0
max-terminating-conn 0

time-since-last-session-create 0

### 要顯示ZBFW丟棄統計資訊,請使用EXEC命令:

#### <#root>

Device#

#### show sdwan zbfw drop-statistics

| zbfw | drop-statistics | catch-all          | 0 |
|------|-----------------|--------------------|---|
| zbfw | drop-statistics | 14-max-halfsession | 0 |
| zbfw | drop-statistics | 14-session-limit   | 0 |
| zbfw | drop-statistics | 14-scb-close       | 0 |

| zbfw | drop-statistics | insp-policy-not-present | C | ) |
|------|-----------------|-------------------------|---|---|
|      |                 |                         |   |   |

#### zbfw drop-statistics insp-sess-miss-policy-not-present 0

| zbfw | drop-statistics | insp-classification-fail | 0 |
|------|-----------------|--------------------------|---|
| zbfw | drop-statistics | insp-class-action-drop   | 0 |

| zhfw | dron-statistics | insp-policy-misconfigure | 0 |
|------|-----------------|--------------------------|---|
| 2010 | urop statistics | map porrey misconrigure  | 0 |

zbfw drop-statistics 14-icmp-err-policy-not-present 0

zbfw drop-statistics invalid-zone0zbfw drop-statistics ha-ar-standby0zbfw drop-statistics no-forwarding-zone0

zbfw drop-statistics no-zone-pair-present

105 <<< If no zone-pair configured

## 要顯示QuantumFlow處理器(QFP)丟棄統計資訊,請使用EXEC命令:

#### <#root>

Device#

show platform hardware qfp active statistic drop

Last clearing of QFP drops statistics: never

| Global | Drop Stats | Packets | Octets |
|--------|------------|---------|--------|
|        |            |         |        |

| BFDoffload           | 194 | 14388 |
|----------------------|-----|-------|
|                      |     |       |
|                      |     |       |
|                      |     |       |
|                      |     |       |
| FirewallBackpressure | 0   | 0     |
| FirewallInvalidZone  | 0   | 0     |
|                      |     |       |
| FirewallL4           | 1   | 74    |

| FirewallL4Insp<br>FirewallL7 | 372<br>0 | 40957<br>0 |
|------------------------------|----------|------------|
| FirewallNoForwardingZone     | 0        | 0          |
| FirewallNoNewSession         | 0        | 0          |
| FirewallNonsession           | 0        | 0          |
| FirewallNotInitiator         | 11898    | 885244     |
| FirewallPolicy               | 0        | 0          |

要顯示QFP防火牆丟棄,請使用EXEC命令:

### <#root>

Device#

show platform hardware qfp active feature firewall drop all

| Drop Reason                          | Packets                          |
|--------------------------------------|----------------------------------|
| TCP out of window                    | 0                                |
| TCP window overflow                  | 0                                |
| <snipped></snipped>                  |                                  |
| TCP - Half-open session limit exceed | 0                                |
| Too many packet per flow             | 0                                |
| <snipped></snipped>                  |                                  |
| ICMP ERR PKT:no IP or ICMP           | 0                                |
| ICMP ERR Pkt:exceed burst 1mt        | 0                                |
| ICMP Unreach pkt exceeds 1mt         | 0                                |
| ICMP Error Pkt invalid sequence      | 0                                |
| ICMP Error Pkt invalid ACK           | 0                                |
| ICMP Error Pkt too short             | 0                                |
| Exceed session limit                 | 0                                |
| Packet rcvd in SCB close state       | 0                                |
| Pkt rcvd after CX req teardown       | 0                                |
| CXSC not running                     | 0                                |
| Zone-pair without policy             | 0 <<< Existing zone-pair, but no |
| Same zone without Policy             | 0 <<< Zone without policy config |
| <snipped></snipped>                  |                                  |

No Zone-pair found

105 <<< If no zone-pair configured

### 關於此翻譯

思科已使用電腦和人工技術翻譯本文件,讓全世界的使用者能夠以自己的語言理解支援內容。請注 意,即使是最佳機器翻譯,也不如專業譯者翻譯的內容準確。Cisco Systems, Inc. 對這些翻譯的準 確度概不負責,並建議一律查看原始英文文件(提供連結)。